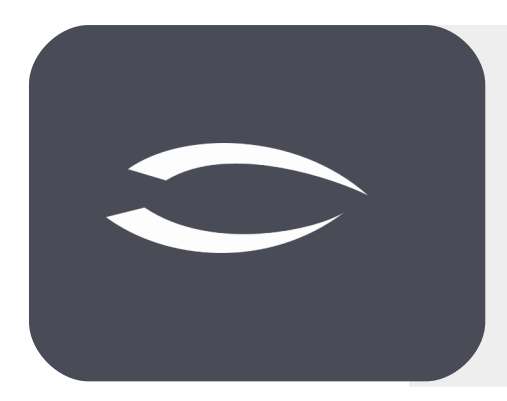

# Projectile Version 6

Die integrierte Gesamtlösung für Dienstleister: Projekte, Prozesse, Wissen.

## Hilfe, Teil 13: Einkauf und Beschaffung

#### Inhaltsverzeichnis

| 13.1 Artikel und Warengruppe               | 2  |
|--------------------------------------------|----|
| 13.2 Stücklisten                           | 6  |
| 13.3 Artikel und Stücklisten im Budget     | 10 |
| 13.4 Bestellung von Artikeln/Stücklisten   | 12 |
| 13.5 Lagerverwaltung                       | 13 |
| 13.6 Erfassung der Stückzahlen, Abrechnung | 15 |

### **13.1 Artikel und Warengruppe**

Das Modul "Einkauf und Beschaffung" in **Projectile** umfasst auch Funktionalitäten einer modernen Warenwirtschaft. Eine Warenwirtschaft dient der effizienten Verwaltung und Steuerung von Warenströmen innerhalb eines Unternehmens. Sie deckt sämtliche Prozesse ab, die mit der Beschaffung, Lagerung, Verteilung und dem Verkauf von Waren verbunden sind.

Im Modul "Einkauf und Beschaffung" stehen folgende Funktionen zur Verfügung: die Verwaltung von Lieferanten (siehe "Tutorial 02 – CRM"), die Organisation von Artikeln, Warengruppen und Stücklisten sowie die Abwicklung von Bestellungen und Eingangsrechnungen (siehe "Tutorial 08 – Kostenerfassung, Abrechnung und Projektabschluss").

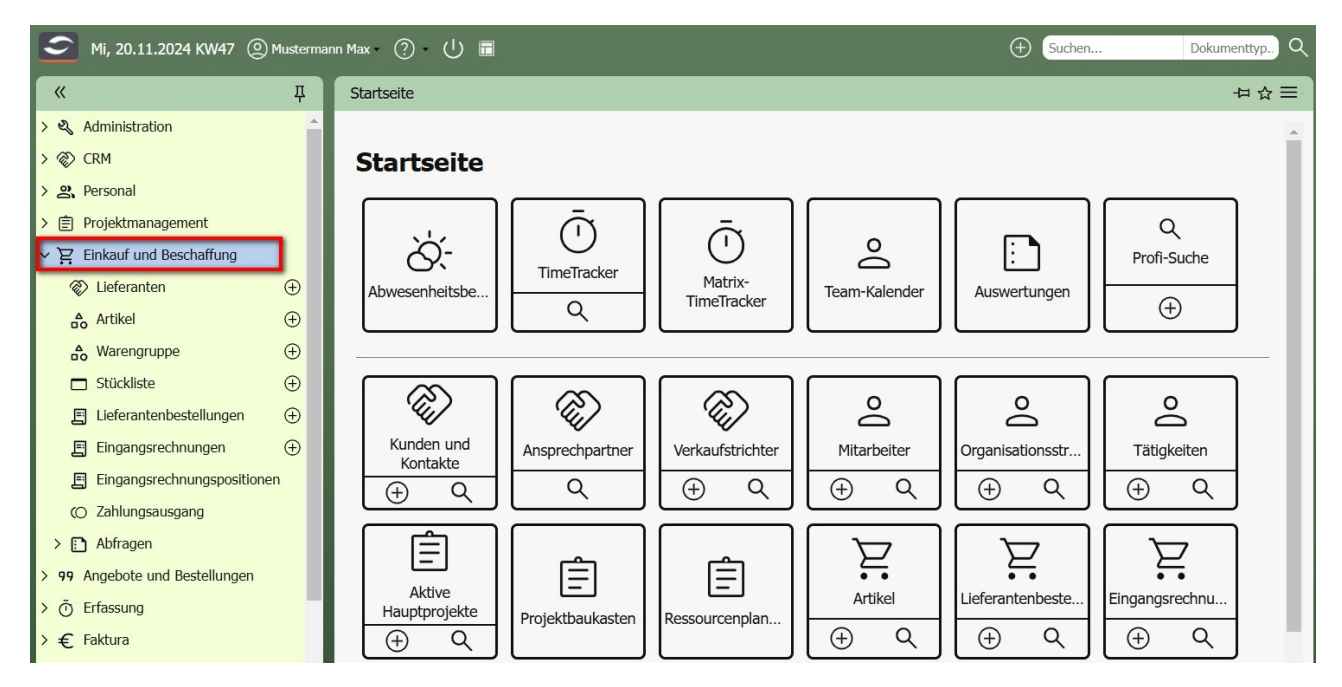

Im Menü "Einkauf und Beschaffung" können unter anderem Artikel verwaltet werden. Je nach Berechtigung hat der Benutzer die Möglichkeit, in bestehenden Artikeln zu suchen, deren Daten einzusehen, zu bearbeiten oder auch zu löschen.

In Projectile bezeichnet ein Artikel ein spezifisches Produkt oder eine Ware, die im System erfasst, verwaltet und gehandelt wird. Jeder Artikel ist eindeutig identifizierbar und verfügt über verschiedene Attribute und Informationen, die für die Verwaltung erforderlich sind.

Im folgenden Beispiel wird mit Hilfe des "+"-Buttons im Menü ein neuer Artikel angelegt. Dabei wird die Standardversion dargestellt; Kundenspezifische Versi-

onen können in einzelnen Feldern abweichen. Nach der Anlage werden die relevanten Felder ausgefüllt, wie beispielsweise Kürzel, Name, Bezeichnung, Einkaufs- und Verkaufspreis usw.

| « म्                        | × Artikel 21                        |  |
|-----------------------------|-------------------------------------|--|
| > 🍳 Administration          | Dokument - Bearbeiten -             |  |
| > 🐼 CRM                     | Stammblatt Sonstiges                |  |
| > 2, Personal               | ⊖ Basisinformationen                |  |
| > 🖹 Projektmanagement       | Kürzel Name                         |  |
| ✓ ♀ Einkauf und Beschaffung | Bezeichnung                         |  |
| 🐼 Lieferanten 🕀             | 1                                   |  |
| 🔓 Artikel 🕀                 | Einkaufspreis EUR Verkaufspreis EUR |  |
| 🔒 Warengruppe 🕀             | Kostenart                           |  |
| 🗖 Stückliste 🕀              | Lieferant                           |  |
| 🗐 Bestellungen 🕀            |                                     |  |
| 🗐 Eingangsrechnungen 🕀      | Einheit                             |  |
| Eingangsrechnungsposition   | Provision % Lieferzeit d            |  |
| (O Zahlungsausgang          | gesperrt Sperrgrund                 |  |
| > 🗈 Abfragen                | Bemerkung                           |  |
| > 99 Angebote und Aufträge  |                                     |  |
| >  () Erfassung             |                                     |  |

... und anschließend der Artikel abgespeichert:

| × Artikel Pro | odukt 01 PR01 Speicher          | 'n            |            |                                                                                      | ₽☆≡        |
|---------------|---------------------------------|---------------|------------|--------------------------------------------------------------------------------------|------------|
| ∎ 🐷 ⊻         | Dokument • Bearbeiten • Ansicht | •             |            |                                                                                      |            |
| Stammblatt    | Sonstiges                       |               |            |                                                                                      |            |
| - Basisinfor  | mationen                        |               |            |                                                                                      |            |
| Kürzel        | PR01                            | Name          | Produkt 01 |                                                                                      |            |
| Bezeichnung   | Produkt 01 für die Warengruppe  | A             |            |                                                                                      |            |
| Einkaufspreis | 230,00 EUR                      | Verkaufspreis | 350,00 EUR |                                                                                      |            |
| Kostenart     | Sachkosten                      | ▼             |            | Beschreibung des Artikels inkl.<br>Ein- und Verkaufspreis                            |            |
| Lieferant     | SBR Lieranten AG                | •             |            |                                                                                      |            |
| Einheit       | Stück                           |               |            |                                                                                      |            |
| Provision     | %                               | Lieferzeit    | d          |                                                                                      |            |
| gesperrt      |                                 | Sperrgrund    |            |                                                                                      |            |
| Bemerkung     |                                 |               |            |                                                                                      |            |
| - E Filter    |                                 |               |            |                                                                                      |            |
| Unit          | ▽                               |               |            | Filteroption: Der Artikel kann dann nur f<br>definierte Projekte verwendet werden (d | ür<br>oder |
| Projekt       | ▽)                              |               |            | alle Projekte einer Unit oder eines Kunde                                            | ens)       |
| Kontakt       | $\bigtriangledown$              |               |            |                                                                                      |            |

Anschließend können weitere Informationen, wie spezifische Filter oder Lagerdetails, eingegeben werden, um den Artikel im System vollständig verfügbar zu machen. Diese zusätzlichen Angaben ermöglichen eine präzisere Verwaltung und eine optimierte Nutzung des Artikels in den verschiedenen Geschäftsprozessen.

Um Artikel in Projectile effizient zu organisieren, können Warengruppen verwendet werden. Eine Warengruppe ist ein strukturelles Objekt, das dazu dient, Artikel mit ähnlichen Eigenschaften oder aus derselben Produktfamilie zu gruppieren. Sie erleichtert nicht nur die Übersicht über das Sortiment, sondern unterstützt auch bei der Verwaltung und Analyse der Artikelbestände. So können beispielsweise Berichte einfacher erstellt oder spezifische Artikel gezielt gefiltert werden.

Im Gegensatz zu einer Stückliste, die eine Kombination von Einzelartikeln zu einem eigenständigen Produkt darstellt, hat eine Warengruppe keine physische Entsprechung. Sie fungiert stattdessen als organisatorisches Hilfsmittel, das Artikel thematisch oder funktional zusammenfasst. Dadurch entsteht eine klare Struktur, die besonders bei großen Produktportfolios hilfreich ist.

Im folgenden Beispiel wird Schritt für Schritt gezeigt, wie mit Hilfe des "+"-Buttons im Menü eine neue Warengruppe angelegt wird. Nachdem die Warengruppe erstellt wurde, werden die relevanten Felder ausgefüllt, wie etwa der Name, die Bezeichnung oder der zugehörige Lieferant.

| ж म                         | × Warengruppe 1722931208623-0                                                             | ₽☆≡        |
|-----------------------------|-------------------------------------------------------------------------------------------|------------|
| > 🖏 Administration          | Dokument - Bearbeiten -                                                                   |            |
| > 🛞 CRM                     | Stammblatt Sonstiges                                                                      |            |
| > a Personal                | Basisinformationen                                                                        |            |
| > 🖹 Projektmanagement       | Nummer 8                                                                                  |            |
| ✓ ♀ Einkauf und Beschaffung | Name                                                                                      |            |
| 🐼 Lieferanten 🕀             | Bezeichnung                                                                               |            |
| 🔓 Artikel 🕀                 |                                                                                           |            |
| A Warengruppe               | Lieferant  Provision %                                                                    |            |
| Stückliste                  | Bemerkung                                                                                 |            |
| 🖪 Bestellungen 🕀            |                                                                                           |            |
| Eingangsrechnungen 🕀        |                                                                                           |            |
| Eingangsrechnungsposition   | B Struktur                                                                                |            |
| (O Zahlungsausgang          | obelgeorunee warengruppe                                                                  |            |
| > 🗈 Abfragen                | Untergeordnete Warengruppe                                                                |            |
| > 99 Angebote und Aufträge  | 🗌 🚯 🕶 Nummer 🔺 Name Bezeichnung Lieferant Provision                                       |            |
| >  () Erfassung             |                                                                                           |            |
| > € Faktura                 | _ ⊟ Artikel                                                                               |            |
| > 🔓 Produktmanagement       | 🗌 🐯 🕶 Kürzel Name Bezeichnung Lieferant Einheit Einkaufspreis Verkaufspreis 🛎 Kostenart L | Lieferzeit |
| Q Abfrage-Manager           | 4                                                                                         | Þ          |

Diese Informationen stellen sicher, dass die Warengruppe sinnvoll in das bestehende System integriert werden kann und ihren Zweck als organisatorische Einheit erfüllt.

Anschließend wird der Artikel abgespeichert:

| × Warengru                 | uppe WGA Wa                     | rengruppe A    | Speichern   |           |           |               |                                           | 甘슈크      |
|----------------------------|---------------------------------|----------------|-------------|-----------|-----------|---------------|-------------------------------------------|----------|
| ) 🐷 坐                      | Dokument - B                    | earbeiten 🔹 An | sicht 🕶     |           |           |               |                                           |          |
| tammblatt                  | Sonstiges                       |                |             |           |           |               |                                           |          |
|                            | mationen                        |                |             |           |           |               |                                           |          |
| Nummer                     | WGA                             |                |             |           |           |               | Beschreibung der Warengruppe              |          |
| Name                       | Warengruppe                     | A              |             |           |           |               |                                           | •        |
| Bezeichnung                | Alle Artikel de                 | r Warengruppe  | A           |           |           |               |                                           |          |
| Lieferant                  | SBR Lieranter                   | AG             | Provision   |           | %         |               |                                           |          |
| Bemerkung                  |                                 |                |             |           |           |               |                                           |          |
| Struktur     Übergeordnete | e Warengruppe<br>te Warengruppe |                |             |           |           |               | Optionale Unterteilung der<br>Warengruppe | ]        |
| - \$\$ • №                 | Nummer 🔺                        | Name           | Bezeichnung | Lieferant | Provision |               |                                           |          |
| - Artikel                  |                                 |                |             |           |           |               | Zuordnung der Artikel zur<br>Warengruppe  | 1        |
| □<br>(中)                   | 20                              | Name           | Bezeichnung | Lieferant | Einheit   | Einkaufspreis | verkauispreis – Kustenart Er              | ererzeit |
| 4                          |                                 |                |             |           |           |               |                                           | 1        |

Die Warengruppe kann beliebig unterteilt werden (Rahmen "Struktur" – analog zu den Kontakten, Tätigkeiten, Units und Projekten). Nach dem Speichern kann der Benutzer mit Hilfe der Funktion "Finden" im Kontextmenü beliebig viele Artikel dieser Warengruppe zuordnen:

|                                                  | ruppe WG/                        | A Warengrup                                    | ope A                                                                                        |                                                                       |                                                         |                                                         |                                    |                                                     | ₽☆≡    |
|--------------------------------------------------|----------------------------------|------------------------------------------------|----------------------------------------------------------------------------------------------|-----------------------------------------------------------------------|---------------------------------------------------------|---------------------------------------------------------|------------------------------------|-----------------------------------------------------|--------|
| ) 🗇 🕹                                            | Dokument                         | <ul> <li>Bearbeiten</li> </ul>                 | <ul> <li>Ansicht </li> </ul>                                                                 |                                                                       |                                                         |                                                         |                                    |                                                     |        |
| ammblatt                                         | Sonstiges                        | 5                                              |                                                                                              |                                                                       |                                                         |                                                         |                                    |                                                     |        |
| - 🗆 Basisinfo                                    | rmationen                        |                                                |                                                                                              |                                                                       |                                                         |                                                         |                                    |                                                     |        |
| Nummer                                           | WGA                              |                                                |                                                                                              |                                                                       |                                                         | Warengru                                                | ope nach                           | der                                                 |        |
| Name                                             | Wareng                           | ruppe A                                        |                                                                                              |                                                                       | L                                                       | Zuordnung v                                             | on drei A                          | rtikeln                                             |        |
| Bezeichnung                                      | Alle Artil                       | kel der Warenç                                 | gruppe A                                                                                     |                                                                       |                                                         |                                                         |                                    |                                                     |        |
| Lieferant                                        | SBR Lier                         | ranten AG                                      | Provision                                                                                    |                                                                       | %                                                       |                                                         |                                    |                                                     |        |
| Bemerkung                                        |                                  |                                                |                                                                                              |                                                                       |                                                         |                                                         |                                    |                                                     |        |
|                                                  |                                  |                                                |                                                                                              |                                                                       |                                                         |                                                         |                                    |                                                     |        |
| - ● Struktur                                     |                                  |                                                |                                                                                              |                                                                       |                                                         |                                                         |                                    |                                                     |        |
| _                                                | Kürzel 🔺                         | Name                                           | Bezeichnung                                                                                  | Lieferant                                                             | Einkaufspreis                                           | Verkaufspreis                                           | Einheit                            | Kostenart                                           |        |
| - + Struktur<br>Artikel<br>                      | Kürzel ▲<br>PR01                 | Name<br>Produkt 01                             | Bezeichnung<br>Produkt 01 für die Ware                                                       | Lieferant<br>SBR Lieranten AG                                         | Einkaufspreis<br>230,00 EUR                             | Verkaufspreis<br>350,00 EUR                             | Einheit<br>Stück                   | Kostenart<br>Sachkosten                             | A      |
| - • Struktur                                     | Kürzel 🔺<br>PR01<br>PR02         | Name<br>Produkt 01<br>Produkt 02               | Bezeichnung<br>Produkt 01 für die Ware<br>Produkt 02 für die Ware                            | Lieferant<br>SBR Lieranten AG<br>SBR Lieranten AG                     | Einkaufspreis<br>230,00 EUR<br>250,00 EUR               | Verkaufspreis<br>350,00 EUR<br>350,00 EUR               | Einheit<br>Stück<br>Stück          | Kostenart<br>Sachkosten<br>Sachkosten               |        |
| Struktur     Artikel     Sộs -     1     2     3 | Kürzel –<br>PR01<br>PR02<br>PR03 | Name<br>Produkt 01<br>Produkt 02<br>Produkt 03 | Bezeichnung<br>Produkt 01 für die Ware<br>Produkt 02 für die Ware<br>Produkt 03 für die Ware | Lieferant<br>SBR Lieranten AG<br>SBR Lieranten AG<br>SBR Lieranten AG | Einkaufspreis<br>230,00 EUR<br>250,00 EUR<br>370,00 EUR | Verkaufspreis<br>350,00 EUR<br>350,00 EUR<br>500,00 EUR | Einheit<br>Stück<br>Stück<br>Stück | Kostenart<br>Sachkosten<br>Sachkosten<br>Sachkosten | -<br>- |

### 13.2 Stücklisten

Eine Stückliste ist ein präzises Verzeichnis aller Einzelteile, Komponenten oder Materialien, die zur Herstellung eines bestimmten Endprodukts erforderlich sind. Sie enthält nicht nur die Auflistung der benötigten Artikel, sondern auch detaillierte Informationen wie die genaue Menge und teilweise zusätzliche Hinweise zur Verwendung. Im Gegensatz zur Warengruppe, die lediglich als organisatorische "Klammer" zur Gruppierung ähnlicher Artikel dient, ist die Stückliste direkt produktionsbezogen und bildet die Grundlage für Fertigungs- und Beschaffungsprozesse.

Stücklisten spielen eine zentrale Rolle in der Produktplanung und -steuerung, da sie sicherstellen, dass alle erforderlichen Komponenten verfügbar sind, um ein Produkt effizient herzustellen. Zudem unterstützen sie die Kostenkalkulation und helfen, potenzielle Engpässe in der Lieferkette frühzeitig zu identifizieren.

Im folgenden Beispiel wird Schritt für Schritt gezeigt, wie mit Hilfe des "+"-Buttons im Menü eine neue Stückliste angelegt wird. Nach der Erstellung werden die relevanten Felder, wie die Bezeichnung, Kostenart, Lieferant und weitere Details, ausgefüllt.

| « म                         | × Stückliste 1722932095536-0                                                                                                    | ₽☆≡ |
|-----------------------------|----------------------------------------------------------------------------------------------------|-----|
| > 🎝 Administration          | Dokument - Bearbeiten -                                                                                                    |     |
| > 🐼 CRM                     | Stammblatt Sonstiges                                                                                                    |     |
| > 🙁 Personal                | E Basisinformationen                                                                                                    |     |
| >  Projektmanagement        | Bezeichnung                                                                                                    |     |
| ✓ ੲ Einkauf und Beschaffung | Verkaufspreis                                                                                                    |     |
| 🛞 Lieferanten 🕀             | Finkaufsnreis                                                                                                    |     |
| 🛕 Artikel 🕀                 |                                                                                                    |     |
| 🔥 Warengruppe 🕒             | Kostenart                                                                                                    |     |
| Stückliste                  | Lieferant 🗢                                                                                                    |     |
| E Bestellungen (+)          | Bemerkung                                                                                                    |     |
| Eingangsrechnungen +        |                                                                                                    |     |
| Eingangsrechnungsposition   | C Sticklisteneostionen                                                                                                    |     |
| (O Zahlungsausgang          | Succhasterijusatuonen     Succhasterijusatuonen     Succhasteriju |     |
| > 🖸 Abfragen                | 0,00 EUR 0,00 EUR                                                                                                    |     |
| > 99 Angebote und Aufträge  |                                                                                                    |     |
| > 🖱 Erfassung               | C Sticklisten                                                                                                    |     |
| > € Faktura                 | Stückliste     Anzahl Einkaufspreis Verkaufspreis Einkaufspreis Gesal Verkaufspreis Gesal                                                                                                    |     |
| > 合 Produktmanagement       | 0,00 EUR 0,00 EUR                                                                                                    |     |
| Q Abfrage-Manager           |                                                                                                    |     |

Anschließend wird die Stückliste abgespeichert.

Die Stückliste kann individuell strukturiert und in verschiedene Unterabschnitte unterteilt werden. Dies geschieht im Rahmen "Stücklisten", der in seiner Funktionalität vergleichbar mit den Warengruppen ist, jedoch spezifisch auf die Organisation von Produktionskomponenten ausgerichtet ist. Diese Flexibilität ermöglicht es, selbst komplexe Produkte übersichtlich zu verwalten und die einzelnen Bestandteile klar zuzuordnen.

|                            | STL01        | Speichern          |                     |               |                     |                 |                                                         |    |
|----------------------------|--------------|--------------------|---------------------|---------------|---------------------|-----------------|---------------------------------------------------------|----|
| ) 🐨 🛨 (                    | Dokumen      | t • Bearbeiten • A | nsicht • Aktionen • | •             |                     |                 |                                                         |    |
| tammblatt S                | Sonstiges    |                    |                     |               |                     |                 |                                                         |    |
| Basisinform                | nationen     |                    |                     |               |                     |                 |                                                         |    |
| Bezeichnung                | STL01        |                    |                     |               |                     |                 |                                                         |    |
| Verkaufspreis              |              | 0,00 EUR           |                     |               |                     | В               | seschreibung der Stückliste                             |    |
| Einkaufspreis              |              | 0,00 EUR           |                     |               |                     |                 |                                                         |    |
| Kostenart                  | Sachkosten   |                    |                     |               |                     | St              | ücklistenpositionen sind die<br>Anzahl von Artikeln die |    |
| Lieferant                  | SBR Lierante | n AG               | ♥                   |               |                     |                 | benötigt werden                                         |    |
| Bemerkung                  | positionen   | -                  | _                   |               |                     |                 | Optionale Unterteilung der<br>Stückliste                |    |
| - 錄 -                      | Anzahl       | Artikel            | Einkaufspreis       | Verkautopreis | Einkaufspreis Gesai | Verkaufspreis G | Gesai                                                   |    |
| ( <del>+</del> )           |              |                    |                     |               | 0,00 EUR            | 0,00 EU         | UR                                                      | \$ |
| U                          |              |                    |                     |               |                     |                 |                                                         |    |
|                            |              |                    |                     |               |                     |                 |                                                         |    |
| Stücklisten                |              |                    |                     |               |                     |                 |                                                         |    |
| Stücklisten     रिये - Str | tückliste    | Anzahl             | Einkaufspreis       | Verkaufspreis | Einkaufspreis Gesa  | Verkaufspreis G | Gesai                                                   |    |

Nachdem die Stückliste gespeichert wurde, kann der Benutzer beliebig viele Stücklistenpositionen hinzufügen, um alle erforderlichen Komponenten oder Materialien zu definieren. Dies ist entweder über die Funktion "Neu" im Kontextmenü oder direkt in der Übersichtsliste möglich. Jede Stücklistenposition kann detailliert beschrieben werden, einschließlich Angaben wie Artikelnummer, Menge, Einheit und optional weiterer Attribute wie Lieferant oder Kostenart.

Im folgenden Beispiel werden für die definierte Stückliste drei Artikel mit unterschiedlichen Anzahlen benötigt.

Zunächst wird eine neue Stückliste angelegt, wobei die relevanten Felder, wie beispielsweise Bezeichnung, Kostenart oder Lieferant, ausgefüllt werden. Nachdem die grundlegenden Informationen eingegeben wurden, wird die Stückliste gespeichert. Im nächsten Schritt werden die Positionen der Stückliste angelegt. In diesem Beispiel werden 2-mal Artikel 1, 1-mal Artikel 2 und 3-mal Artikel 3 benötigt. Sobald alle Positionen hinzugefügt sind, wird die Stückliste erneut gespeichert, um die Änderungen zu sichern und die Stückliste vollständig abzuschließen.

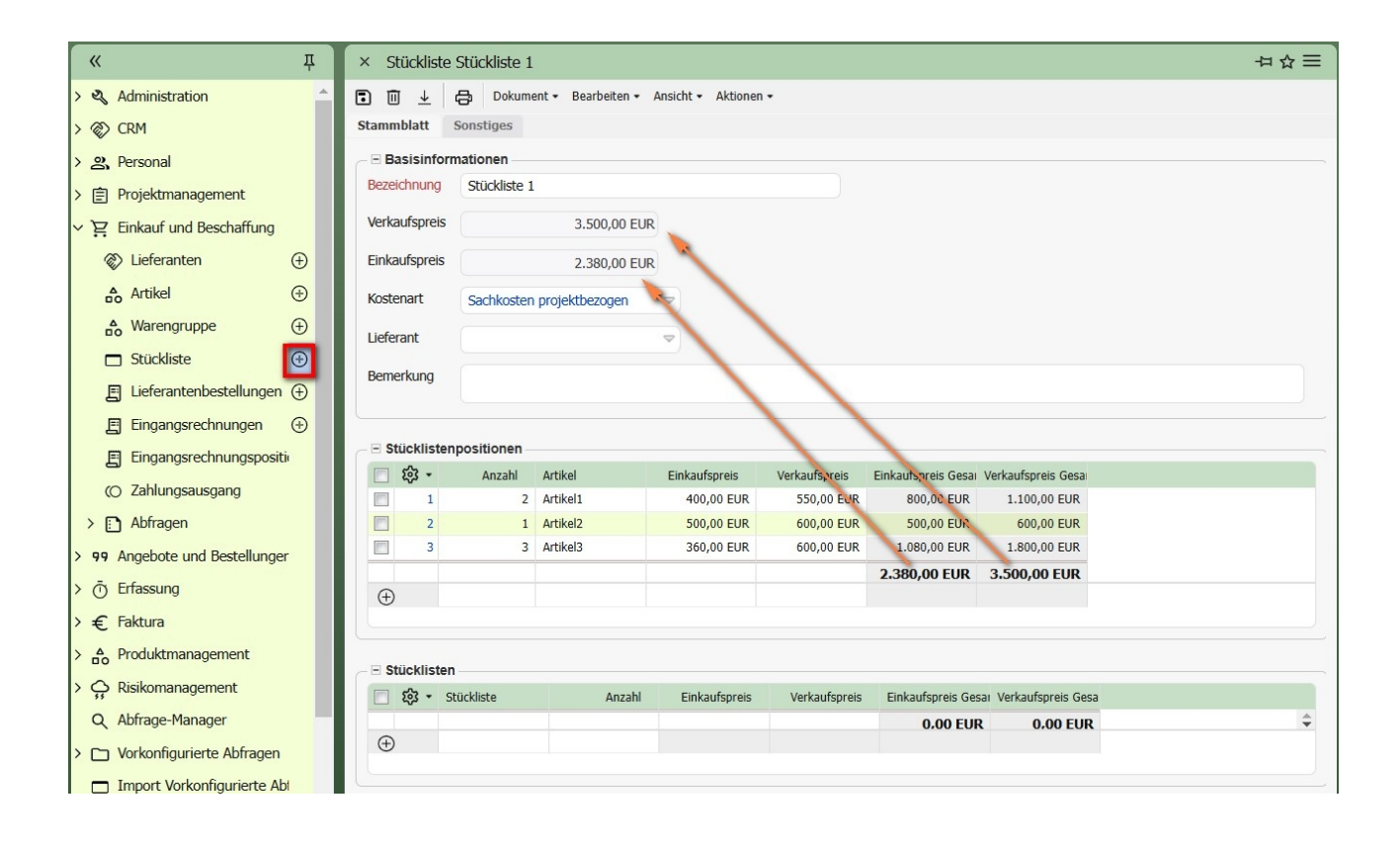

Die jeweiligen Ein- und Verkaufspreise für die Positionen der Stückliste (berechnet als Anzahl multipliziert mit dem Einzelpreis) werden automatisch in die Stückliste übertragen. Besteht die Stückliste ganz oder teilweise aus weiteren Stücklisten (angegeben im Feld "Stücklisten"), werden auch in diesem Fall die Ein- und Verkaufspreise automatisch übernommen. Dies sorgt für eine konsistente und effiziente Preisberechnung, unabhängig davon, ob die Stückliste aus Einzelartikeln oder weiteren Stücklisten zusammengesetzt ist.

In der aktuellen Version ist es auch möglich, die Einzelpreise der Artikel (Einund Verkaufspreise) direkt zu ändern, um den Gesamtpreis der Stückliste entsprechend anzupassen. Diese Funktion ermöglicht eine flexible Preisgestaltung und vereinfacht die Aktualisierung der Stücklisten bei Preisänderungen oder individuellen Anpassungen:

| >                          | × St     | ückliste       | Stückliste 1 |                 |                        |               |                     |                    |  | ₽☆≡ |
|----------------------------|----------|----------------|--------------|-----------------|------------------------|---------------|---------------------|--------------------|--|-----|
| G                          | 0        | <u>+</u>       | Dokume       | ent • Bearbeite | n 🕶 Ansicht 👻 Aktionen | •             |                     |                    |  |     |
| s                          | tamm     | blatt          | Sonstiges    |                 |                        |               |                     |                    |  |     |
| 6                          | - Ba     | sisinfor       | nationen     |                 |                        |               |                     |                    |  |     |
|                            | Bezeio   | chnung         | Stückliste 1 |                 |                        |               |                     |                    |  |     |
| Verkaufspreis 3.850,00 EUR |          |                |              |                 |                        |               |                     |                    |  |     |
|                            | Einka    | ufspreis       |              | 2.500,00        | EUR                    |               |                     |                    |  |     |
|                            | Koste    | nart           | Sachkosten   | projektbezoger  |                        |               |                     |                    |  |     |
|                            | Liefer   | ant            |              |                 | -                      |               |                     |                    |  |     |
|                            | Beme     | rkung          |              |                 |                        | /             |                     |                    |  |     |
|                            |          |                |              |                 |                        | 1             |                     |                    |  |     |
| C                          | Sti      | ücklister      | positionen   |                 |                        |               |                     |                    |  |     |
|                            |          | <del>،</del> ش | Anzahl       | Artikel         | Einkaufspreis          | Verkaufspreis | Einkaufspreis Gesai | Verkaufspreis Gesa |  |     |
|                            |          | 1              | 2            | Artikel1        | 400,00 EUR             | 600,00 EUR    | 800,00 EUR          | 1.200,00 EUR       |  |     |
|                            |          | 2              | 1            | Artikel2        | 500,00 EUR             | 700,00 EUR    | 500,00 EUR          | 700,00 EUR         |  |     |
|                            |          | 3              | 3            | Artikel3        | 400,00 EUR             | 650,00 EUR    | 1.200.00 EUR        | 1.959,00 EUR       |  |     |
|                            |          |                |              |                 |                        |               | 2.500,00 EUR        | 3.850,00 EUR       |  |     |
|                            | $\oplus$ |                |              |                 |                        |               |                     |                    |  |     |
|                            |          |                |              |                 |                        |               |                     |                    |  |     |

Zusätzlich besteht die Möglichkeit, die Stückliste inklusive aller Einzelbestandteile und -preise auszudrucken:

| × Stückliste    | Stückliste 1                                 | ⊣☆≡ |
|-----------------|----------------------------------------------|-----|
| • • ↓           | Dokument - Bearbeiten - Ansicht - Aktionen - |     |
| Stammblatt      | Sonstiges                                    |     |
| - 🗉 Basisinforr | nationen                                     |     |
| Bezeichnung     | Stückliste 1                                 |     |
| Verkaufspreis   | 3.850,00 EUR                                 |     |
| Einkaufspreis   | 2.500,00 EUR                                 |     |

Der Ausdruck kann, ebenso wie Angebote, Aufträge und Rechnungen, über die OpenOffice-Infrastruktur individuell an die eigenen Anforderungen angepasst werden.

### **13.3 Artikel und Stücklisten im Budget**

Die Projektkalkulation (im Reiter "Budget" oder "Kalkulation") in Projectile dient in der Standardversion als Grundlage für die Kosten- und Umsatzplanung. Sie basiert auf den Daten des Projektstrukturplans (insbesondere den Arbeitspaketen), den sonstigen Budgets (wie beispielsweise für Reisen oder Fremdleistungen) sowie zusätzlichen Zuschlägen.

Im Bereich der "sonstigen Budgets" besteht die Möglichkeit, Artikel und/oder Stücklisten zu verwenden, um eine präzise und detaillierte Kalkulation zu gewährleisten. Weitere Informationen hierzu finden Sie in "Tutorial 05: Kalkulation, Angebote, Aufträge und Projektfreigabe".

| × Projekt 14 Testprojek    | t WWS             |                    |                     |             |                |                |                |                   |            | -⊐ ☆ =- |
|----------------------------|-------------------|--------------------|---------------------|-------------|----------------|----------------|----------------|-------------------|------------|---------|
|                            | ) 📰 🛛 Dokument 🕶  | Bearbeiten • Ansic | ht 🔹 Rückverweise 🕶 | Aktionen -  |                |                |                |                   |            |         |
| Stammblatt Beteiligte      | Chancen & Risiken | Status Kennz       | ahlen Budget        | Fakturadoku | mente Dokument | ation Absch    | luss Sonstiges |                   |            |         |
| - 🗉 Eingangsrechnungen -   |                   |                    |                     |             |                |                |                |                   |            |         |
| ─ Ξ Umsätze & Kosten aus   | Arbeitspaketen    |                    |                     |             |                |                |                |                   |            |         |
| Ui                         | msatz             | Koste              | n                   | Pro         | fit monetär    | Pi             | rofit in %     |                   |            |         |
| int. Personalkosten        | 21.908            | 3,24 EUR           | 8.560,              | 00 EUR      | 13.34          | 3,24 EUR       | 60,93 %        |                   |            |         |
| ext. Personalkosten        | (                 | 0,00 EUR           | 0,                  | 00 EUR      |                | ,00 EUR        | 0,00 %         |                   |            |         |
| Summe Personalkosten       | 21.905            | 24 FUR             | 8 560               |             | 13 34          | 24 FUR         | 60.93.%        |                   |            |         |
|                            | 21.500            | ,,24 EOK           | 0.500,              | UO LOIR     | 13.54          | ,24 EOR        | 00,55 %        |                   |            |         |
| – 🖻 sonst. Budgets         |                   |                    |                     |             |                |                |                |                   |            |         |
| 📄 🐼 र Bezeichnung          | Kostenart         | Lieferant          | Einkaufspreis       | Zuschlag    | Verkaufspreis  | Anzahl Artikel | Artikel        | Anzahl Stückliste | Stückliste |         |
|                            |                   |                    | 0,00 EUR            |             | 0,00 EUR       |                |                |                   |            |         |
|                            |                   |                    |                     |             |                |                |                |                   |            |         |
| ÷                          |                   |                    |                     |             |                |                |                |                   |            |         |
|                            |                   |                    |                     |             |                |                |                |                   |            |         |
| - + Sonstige Budgets aus   | Unterprojekten    |                    |                     |             |                |                |                |                   |            |         |
|                            |                   |                    |                     |             |                |                |                |                   |            |         |
| + Vorkalkulation           |                   |                    |                     |             |                |                |                |                   |            |         |
| - 🛨 Zuschläge (optional) - |                   |                    |                     |             |                |                |                |                   |            |         |
| + Gesamtkalkulation        |                   |                    |                     |             |                |                |                |                   |            |         |

Im folgenden Beispiel werden für ein Projekt drei "sonstige Budgets" erstellt, die teilweise auf Artikeln und Stücklisten basieren. Das erste Budget umfasst die geplanten Reisekosten, das zweite Budget besteht aus zwei zugekauften Artikeln von einem Lieferanten, und das dritte Budget beinhaltet eine Stückliste. Nach dem Speichern des Projekts und der Aktualisierung der Kalkulation wird die Gesamtkalkulation erstellt:

| ×F  | rojel    | d 1  | 4 Testproje  | ekt WW   | /S             |              |           |                |               |               |          |           |           |                   |              | -다 슈 = |
|-----|----------|------|--------------|----------|----------------|--------------|-----------|----------------|---------------|---------------|----------|-----------|-----------|-------------------|--------------|--------|
|     | <u>I</u> | Ł    | C) 2.        | 9 5      | Dokument •     | Bearbeiten + | Ansicht • | Rückverweise • | Aktionen •    |               |          |           |           |                   |              |        |
| tam | nblat    | t    | Beteiligte   | Chan     | cen & Risiken  | Status       | Kennzahle | n Budget       | Fakturadokume | nte Dokument  | tation / | bschluss  | Sonstiges |                   |              |        |
| E   | ingar    | ngsi | rechnungen   |          |                |              |           |                |               |               |          |           |           |                   |              |        |
|     |          |      |              |          |                |              |           |                |               |               |          |           |           |                   |              |        |
| ŧυ  | msät     | ze 8 | & Kosten au  | s Arbeit | tspaketen      |              |           |                |               |               |          |           |           |                   |              |        |
| - s | onst.    | Bu   | daets        |          |                |              |           |                |               |               |          |           |           |                   |              |        |
|     | ŝ        | •    | Bezeichnung  | K        | ostenart       | Lieferant    | E         | inkaufspreis   | Zuschlag      | Verkaufspreis | Anzahl   | Artikel A | rtikel    | Anzahl Stückliste | Stückliste   |        |
|     |          | 1    | Reisen Hamb  | urg Re   | eisekosten Pro |              |           | 2.000,00 EUR   |               | 2.000,00 EUR  |          |           |           |                   |              |        |
|     |          | 2    | Artikel 1    | Sa       | achkosten proj | TLAG Testlie | fer       | 800,00 EUR     |               | 1.100,00 EUR  |          | 2 A       | rtikel1   |                   |              |        |
|     |          | 3    | Stückliste 1 | Sa       | achkosten proj |              |           | 2.500,00 EUR   |               | 3.850,00 EUR  |          |           |           | 1                 | Stückliste 1 |        |
|     |          |      |              |          |                |              | 5.3       | 300,00 EUR     |               | 6.950,00 EUR  |          |           |           |                   |              | -      |
|     |          |      |              |          |                |              |           |                |               |               |          |           |           |                   |              |        |
|     |          |      |              |          |                |              |           |                |               |               |          |           |           |                   |              |        |
| Œ   |          |      |              |          |                |              |           |                |               |               |          |           |           |                   |              |        |
|     |          |      |              |          |                |              |           |                |               |               |          |           |           |                   |              |        |
|     |          |      |              |          |                |              |           |                |               |               |          |           |           |                   |              |        |

### 13.4 Bestellung von Artikeln/Stücklisten

Wird das Projekt beauftragt, können aus den Budgets direkt Bestellungen erstellt werden. Detaillierte Informationen zur Bestellabwicklung finden Sie im "Tutorial 08: Kostenerfassung, Abrechnung und Projektabschluss".

Im folgenden Beispiel wird aus einen sonstigen Budget (das auf zwei Artikel basiert) mit Hilfe der Aktion "Bestellung generieren" ...

| × Budget 14-2 Artikel 1                                 | ⊣☆≡ |
|---------------------------------------------------------|-----|
| 🕄 🔟 上 🗀 Dokument - Bearbeiten - Ansicht - Aktionen -    |     |
| Stammblatt Sonstiges 🕑 Lieferantenbestellung generieren |     |
| - • Basisinformationen                                  |     |
| - Artikel                                               |     |
| Anzahl Artikel 2                                        |     |
| Artikel Artikel1 🗢                                      |     |
|                                                         |     |
| Stückliste                                              |     |

... eine Bestellung mit einer Bestellposition erstellt. Die Bestellposition wird automatisch anhand der Daten des Budgets generiert. Anschließend kann die Bestellung gespeichert werden. Zudem besteht die Möglichkeit, die Bestellung zu erweitern, beispielsweise durch das Hinzufügen zusätzlicher Positionen.

Wenn dieser Artikel in ein Lager eingebucht werden soll, kann dies direkt in der Bestellposition festgelegt werden. Weitere Informationen zu diesem Thema finden Sie im nächsten Abschnitt.

| × Lieferantent | pestellung 13 ER-0345   |                          |              |           |                |               |          |                 | 中☆≡ |
|----------------|-------------------------|--------------------------|--------------|-----------|----------------|---------------|----------|-----------------|-----|
|                | 🖨 Dokument - Bea        | rbeiten • Ansicht • Akti | onen 🗸       |           |                |               |          |                 |     |
| Stammblatt So  | onstiges                |                          |              |           |                |               |          |                 |     |
| Basisinforma   | tionen                  |                          |              |           |                |               |          |                 |     |
| Nummer         | ER-0345                 |                          | Sta          | tus keine | Bestellung     |               |          |                 |     |
| Lieferant      | TLAG Testlieferant GmbH | ♥                        |              |           |                |               |          |                 |     |
| Projekt        | 14 Testprojekt WWS      | $\bigtriangledown$       |              |           |                |               |          |                 |     |
| Anleger        | Mustermann Max          | $\bigtriangledown$       | Bestelldat   | Jm 20.11  | .2024 💿 🛗      |               |          |                 |     |
| Zeitspanne von | 20.11.2024 🔹 🛱          |                          |              | bis 28.02 | e.2025 🔹 🗎     |               |          |                 |     |
| Netto          | 800,                    | 00 EUR                   | Bru          | tto       | 952            | ,00 EUR       |          |                 |     |
| Bemerkung      |                         |                          |              |           |                |               |          |                 |     |
|                |                         |                          |              |           |                |               |          |                 |     |
| Positionen -   |                         |                          |              |           |                |               |          |                 | _   |
| 📄 🎲 🔹 Posi     | ition Bezeichnung       | Netto                    | USt.         | Brutto    | Projekt        | Artikelanzahl | Artikel  | Kostenart In    | s L |
| 1 13-1         | 1 Artikel 1             | 800,00 EUR               | MwSt-D-19% 9 | 52,00 EUR | 14 Testprojekt | 2             | Artikel1 | Sachkosten proj |     |
|                |                         | 800,00 EUR               | 952          | ,00 EUR   |                |               |          |                 |     |

Die Bestellung wird mit der Aktion "Bestellung fertigstellen" abgeschlossen.

#### 13.5 Lagerverwaltung

Für Artikel steht eine Lagerverwaltung zur Verfügung. Werden beispielsweise in Bestellungen oder Eingangsrechnungen Artikel erfasst, können diese automatisch in ein Lager eingebucht werden. Dies erfolgt über das Kennzeichen "Ins Lager buchen".

Im Artikel werden dann automatisch Buchungen vorgenommen. Im Beispiel gab es für den Artikel schon drei Stück im Bestand (Lagerveränderungen am 01.11.24) ...

| × Artikel Artikel1        |                  |                |        |          |                |           |           | ⊣☆≡ |
|---------------------------|------------------|----------------|--------|----------|----------------|-----------|-----------|-----|
| 🗊 🔟 🛓 🗀 Dokumen           | t • Bearbeiten • | Ansicht 🕶      |        |          |                |           |           |     |
| Stammblatt Sonstiges      |                  |                |        |          |                |           |           |     |
| + technische Einstellunge | n & Details      |                |        |          |                |           |           |     |
| - 🗉 Lager                 |                  |                |        |          |                |           |           |     |
| Lagerverwaltung           |                  |                |        |          |                |           |           |     |
| Aktueller Lagerbestand    | 3                | Lagerort hi    | ier    |          |                |           |           |     |
| Ursprünglicher            |                  |                |        |          |                |           |           |     |
| Lagerbestand              |                  |                |        |          |                |           |           |     |
| Lagerveränderungen        | - 🎲 -            | Datum          | Anzahl | Lagerort | Mitarbeiter    | Bemerkung |           |     |
|                           | 1 01             | .11.2024 00:00 | 3      | Mainz    | Mustermann Max |           |           | \$  |
|                           | $\oplus$         |                |        |          | Mustermann Max |           |           |     |
|                           |                  |                |        |          |                |           |           |     |
| Verkäufe aus dem Lager    | 📄 🎲 🕶 Pro        | ojekt          | Anzahl | Von      | bis            | Erfasser  | Bemerkung |     |
|                           |                  |                |        |          |                |           |           |     |

... und zwei weitere Artikel sind jetzt in der aktuellen Bestellung, so das der Lagerbestand des Artikels jetzt fünf Stück beträgt:

| × Artikel Artikel1              |                                |                 |                                  |                                           | ₽☆≡      |
|---------------------------------|--------------------------------|-----------------|----------------------------------|-------------------------------------------|----------|
| III                             | Bearbeiten      Ansicht        |                 |                                  |                                           |          |
| Stammblatt Sonstiges            |                                |                 |                                  |                                           |          |
| —                               | n & Details                    |                 |                                  |                                           |          |
| - + Lager                       |                                |                 |                                  |                                           |          |
| Lagerverwaltung                 |                                |                 |                                  |                                           |          |
| Aktueller Lagerbestand          | 5 Lagerort                     | Mainz           |                                  |                                           |          |
| Ursprünglicher                  | Manu                           | elle Zubuchung  | Automat                          | tische Zubuchung aus der Beste            | ellung   |
| Lagerbestand                    |                                |                 |                                  |                                           |          |
| Lagerveränderungen              | 🗖 🎲 🔹 Datum                    | Anzani Lagerort | Mitarbeiter                      | Bemerkung                                 |          |
|                                 | 1 01.11.2024 00:00             | 3 Mainz         | Mustermann Max                   | /                                         | <u> </u> |
| Abbuchung aus<br>Artikelverkauf | 2     20.11.2024 12:39       ⊕ | 2               | Mustermann Max<br>Mustermann Max | Lieferantenbestellposition 13-1 Artikel 1 | •        |
| Verkäufe aus dem Lager          | 🗆 🐼 🕶 Projekt                  | Anzahl          | Von                              | bis Erfasser Bemerkung                    |          |

Die Abbuchungen können dann auch halbautomatisch mit Hilfe der Erfassung "Artikelverkauf" geschehen.

### 13.6 Erfassung der Stückzahlen, Abrechnung

Die Erfassungsmaske "Artikelverkauf" bietet die Möglichkeit, Artikel projektbezogen zu erfassen und diese für die Kostenrechnung, Projektabrechnung sowie optional für die Lagerverwaltung zu verwenden. Eine neue Erfassung kann dabei über die "+"-Funktion angelegt werden.

| × Artikelve  | erkauf 3 Artikel1                 |                          |  |
|--------------|-----------------------------------|--------------------------|--|
| ∎ <u>∎</u> ± | Dokument • Bearbeiten • Ansicht • |                          |  |
| Stammblatt   | Sonstiges                         |                          |  |
| Artikel      | Artikel1 🗢                        |                          |  |
| Kostenart    | Sachkosten projektbezogen 🗢       |                          |  |
| Anzahl       | 4,00 Stk                          | Aus Lager 🟹<br>entnommen |  |
| Netto        | 550,00 EUR                        | Gesamtpreis 2.200,00 EUR |  |
| Projekt      | 14 Testprojekt WWS                |                          |  |
| von          | 20.11.2024                        | bis 20.11.2024           |  |
| Erfasser     | Mustermann Max 🗢                  |                          |  |
| Budget       |                                   |                          |  |
| Bemerkung    |                                   |                          |  |
| Fakturierbar | $\checkmark$                      |                          |  |

Im Beispiel wird der "Artikel 1" ausgewählt, eine Kostenart sowie das zugehörige Projekt zugeordnet, und die Anzahl "4" eingegeben. Durch die Aktivierung der Checkboxen "Aus Lager entnommen" und "Fakturierbar" wird der Artikel als abrechenbar markiert, und eine automatische Abbuchung aus dem Lager erfolgt.

| × Artikel Artikel1                                   |             |                               |        |          |                |            |                       |              | ⊣☆≡      |
|------------------------------------------------------|-------------|-------------------------------|--------|----------|----------------|------------|-----------------------|--------------|----------|
| III → Dokument -                                     | Bearbeiten  | <ul> <li>Ansicht -</li> </ul> |        |          |                |            |                       |              |          |
| Stammblatt Sonstiges                                 |             |                               |        |          |                |            |                       |              |          |
| -      technische Einstellungen                      | & Details — |                               |        |          |                |            |                       |              |          |
| Lager     Lagerverwaltung     Athueller Lagerbestand |             | 1 Lagerort                    | Mainz  |          |                |            |                       |              |          |
| AKLUEIIEI Lägerbestanu                               |             | I Lageron                     | Mainz  |          |                |            |                       |              |          |
| Ursprünglicher                                       |             |                               |        |          |                |            |                       |              |          |
| Lagerbestand                                         |             |                               |        |          |                |            |                       |              |          |
| Lagerveränderungen                                   | - 🕸 -       | Datum                         | Anzahl | Lagerort | Mitarbeiter    | Bemerku    | ng                    |              |          |
|                                                      | 1           | 01.11.2024 00:00              | 3      | Mainz    | Mustermann Max |            |                       |              | <b>A</b> |
|                                                      | 2           | 20.11.2024 12:39              | 2      |          | Mustermann Max | Lieferant  | enbestellposition 13- | -1 Artikel 1 | -        |
|                                                      | $\oplus$    |                               |        |          | Mustermann Max |            |                       |              |          |
|                                                      |             |                               |        |          |                |            |                       |              | _        |
| Verkäufe aus dem Lager                               | - 🕸 -       | Projekt                       | Anz    | ahl      | Von            | bis        | Erfasser              | Bemerkung    |          |
|                                                      | 1           | 14 Testprojekt                | 4,0    | 0 pcs    | 20.11.2024     | 20.11.2024 | Mustermann Max        |              |          |

Die Erfassungsmaske "Stücklistenverbrauch" dient der projektbezogenen Erfassung von Stücklisten und unterstützt sowohl die Kostenrechnung als auch die Projektabrechnung. Das Vorgehen ist dabei analog zur Erfassung im Bereich "Artikelverkauf":

| × Stücklistenverb | prauch Stückliste 1 14 Testprojekt | WWS         |              |  |
|-------------------|------------------------------------|-------------|--------------|--|
| Dokur             | nent 🕶 Bearbeiten 👻 Ansicht 👻      |             |              |  |
| Anzahl            | 1                                  | Stückliste  | Stückliste 1 |  |
| Bezeichnung       | Stückliste 1                       |             |              |  |
| Projekt           | 14 Testprojekt WWS                 |             |              |  |
| Datum             | 20.11.2024                         |             |              |  |
| Externer Betrag   | 3.850,00 EUR                       |             |              |  |
| Interner Betrag   | 2.500,00 EUR                       |             |              |  |
| Ausgangsrechnung  |                                    | fakturiert  |              |  |
| Anleger           | (Mustermann Max 🗢 )                | angelegt am | 20.11.2024   |  |
| Bemerkung         |                                    |             |              |  |

Die erfassten Stückzahlen sind nach ihrer Eingabe auch für die Abrechnung verfügbar. Sobald eine Ausgangsrechnung erstellt wird, ...

| × Ausgangsre | chnung Ausgangsrechnung CS-24-11-0 | 110              |                              |        |                |  |
|--------------|------------------------------------|------------------|------------------------------|--------|----------------|--|
|              | Dokument - Bearbeiten - Ansicht    | - Aktionen -     |                              |        |                |  |
| Basisinform  | ationen                            |                  |                              |        |                |  |
| Nummer       | CS-24-11-010                       | Тур              | Ausgangsrechnung             | Status | Keine Rechnung |  |
| Projekt      | 14 Testprojekt WWS                 | Fakturaanschrift | 1 CS CONSULT GmbH Fakturaans | -      |                |  |
| Zeitspanne   | von 01.11.2024 @                   | bis              | 20.11.2024                   |        |                |  |
| Netto        | 0,00 EUR                           | USt.             | MwSt-D-19%                   | Brutto | 0,00 EUR       |  |

... können diese Stückzahlen dem entsprechenden Abrechnungszeitraum zugeordnet und direkt in die Rechnung übernommen werden.

| Auswa                     | hl               |                 |                      |                  | 古な |
|---------------------------|------------------|-----------------|----------------------|------------------|----|
| Bestätigen                | und übernehmen   | Alles auswählen | Aktualisieren        |                  |    |
| Bestellwe                 | rt               | Fakturiert      | e Beträge            | Restauftragswert |    |
|                           | 0,00             | EUR             | 0,00 EUR             | 0,00 EUR         |    |
| akturiert                 | oare Beträge     | Restbetra       | g zu fakturieren     |                  |    |
|                           | 2.200,00         | EUR             | 26.658,24 EUR        |                  |    |
| akturiert                 | e Artikelverkäuf | e               |                      |                  |    |
|                           | 0,00 1           | EUR             |                      |                  |    |
| Artikelver                | käufe            |                 |                      |                  |    |
| <ul> <li>- 袋 -</li> </ul> | Artikel          | Anzahl          | fakturierbarer Betra |                  |    |
| 1                         | Artikel1         | 4,00 pcs        | 2.200,00 EUR         |                  |    |
|                           |                  |                 | 2.200,00 EUR         |                  |    |
|                           |                  |                 |                      |                  |    |
| Stückliste                | nverbrauch       |                 |                      |                  |    |
| - 23 -                    | Bezeichnung      | Stückliste      | Anzahl               |                  |    |
|                           |                  |                 |                      |                  |    |

Dadurch wird sichergestellt, dass die abgerechneten Mengen exakt mit den erfassten Daten übereinstimmen.

| Ī   | ī ↓     | A A D          | okument • Bearbeiten | <ul> <li>Ansicht -</li> </ul> | Aktionen -     |                 |           |  |
|-----|---------|----------------|----------------------|-------------------------------|----------------|-----------------|-----------|--|
| amı | nhlatt  | Sonstines      |                      |                               |                |                 |           |  |
|     | ibiate  | constigus      |                      |                               |                |                 |           |  |
| + 8 | asisinf | ormationen     |                      |                               |                |                 |           |  |
|     |         |                |                      |                               |                |                 |           |  |
| = P | osition | en             |                      |                               |                |                 |           |  |
|     | 贷 -     | Positionsnumme | r Bezeichnung        | Anzahl                        | Rechnungssumme | Kostenart       | Bemerkung |  |
|     | 1       | 10-1           | Artikel1             | 04:00                         | 2.200,00 EUR   | Sachkosten proj |           |  |
|     | 2       | 10-2           | Stückliste 1         | 01:00                         | 3.850,00 EUR   | Projektkosten   |           |  |
|     |         |                |                      | 05:00                         | 6.050,00 EUR   |                 |           |  |
|     |         | 10-3           |                      | 01:00                         |                |                 |           |  |
|     |         | 10-3           |                      | 01:00                         |                |                 |           |  |
|     |         |                |                      |                               |                |                 |           |  |

Weitere Informationen hierzu finden Sie in "Tutorial 08: Kosten, Faktura".